~

## Kvikguide til maskinkonfigurationen - massekonfiguration

## Vælg maskiner

- > Marker alle de maskiner, som du ønsker at massekonfigurere med flueben.
- Klik på knappen "Konfigurér Valgte".

| TOYOTA<br>MATERIAL HANDLING               | TOYOTA I_Site                                                                                                    | <b>Rita Linde</b><br>Sidnae login @12-04-2013 1253.10<br>Hjanjo   Log u d |
|-------------------------------------------|----------------------------------------------------------------------------------------------------|---------------------------------------------------------------------------|
| 倄 Hjem                                    | 🕰 🍕 🗗 🦘 🏠 🗳                                                                                                    |                                                                           |
| Placering<br>Maskingruppe →<br>Maskiner → | Maskiner                                                                                                    | MHDK A/S LONG TERM RENTAL 3550 SLANGERUP                                  |
| Fører ->                                  | Maskine Flåde Nr. Model<br>Vælg maskinfamilie •                                                                                       | Søg Ryd                                                                   |
| ſ                                         | Total oversigt<br>■ Antal valgte maskiner: 4<br>Maskinfamilie<br>02:8FGJF35-11 CB IC                                                  | Vælg Alle Konfigurér Valgte                                               |
|                                           | ✓ MaskinelD Flåde Nr. Maskinfamilie   ✓ 57395 Low Lifters                                                                             | 8FGJF35<br>Model<br>EHLR95<br>Model<br>LPE200                             |
|                                           | MaskinelD Fiåde Nr. Maskinfamille<br>16223_427FGF2 130 GÅ CHR CB IC                                                                   | Model<br>GT25                                                             |
|                                           | Maskinetto     Flade Nr.     Maskindatime       994001     22214     Low Lifters       1     6000278     22217     Low Lifters        | Model<br>LPE200I                                                          |
|                                           | MaskinelD Flåde Nr. Maskinfamille<br>986209 22227 Stackers                                                                            | Model<br>SWE120I                                                          |
|                                           | MaskinelD Flåde Nr. Maskinfamilie<br>6003739 22228 Stackers<br>1 MaskinelD Flåde Nr. Maskinfamilie                                    | Model<br>SWE120I<br>Model                                                 |
|                                           | #     6005458     22230     Stackers       #     MaskineID     Flåde Nr.     Maskinfamilie       #     6006237     22233     Stackers | SWE120I<br>Model<br>SWE120I                                               |
|                                           | MaskineID Flåde Nr. Maskinfamilie                                                                                                    | Model                                                                     |

> Klik på linjen (eller pilen) ud for "Maskine Konfiguration" for at se indstillinger.

| TOYOTA<br>MATERIAL HANDLING             | τογοτα Ι_Si                                 | Rita Linde<br>Sidite login @ 12-04-2013 12:53:16<br>Hjwip   Log ud         |
|-----------------------------------------|---------------------------------------------|----------------------------------------------------------------------------|
| 🏠 Hjem                                  | 🕰 🍕 🔂 🦘 🏠 🗘                                 |                                                                            |
| Placering                               | Maskine Konfiguration                       |                                                                            |
| Maskingruppe →<br>Maskiner →<br>Fører → | Antal af maskiner valgt til konfiguration 4 | Start kommunikati ipdatér<br>Maskir on<br>Vis arbeidspas Anmod om Tarran t |
|                                         | Maskine Konfiguration                       | Ŵ                                                                          |
|                                         | Kommunikationshistorik                      | ( )                                                                        |
|                                         |                                             | Opdatër                                                                    |

Her kan du se maskine konfigurationen for alle maskiner, som skal have ændret maskinkonfigurationen.

Sæt de nye parametre for X og Y tærskel.

> Sæt rapporteringsniveauerne for Lav, Medium og Høj.

Husk X og Y skal nu være ens med det høje chok niveau, hvis de skal følge de høje choks. Da du har valgt flere maskiner, vil der stå "Flere værdier", hvis de har forskellige indstillinger.

| TOYOTA<br>MATERIAL HANDLING             | τογο                                   | TA I_Site                             | <b>Rita Linde</b><br>Sidste login @ 12-04-2013 1253:16<br>Hjwelp   Log ud |  |  |
|-----------------------------------------|----------------------------------------|---------------------------------------|---------------------------------------------------------------------------|--|--|
| 🖀 Hjem                                  | 🕰 🍭 🗗 🔸                                | r 🏠                                   |                                                                           |  |  |
| Placering                               | Maskine Konfiguratio                   | Maskine Konfiguration                 |                                                                           |  |  |
| Maskingruppe →<br>Maskiner →<br>Fører → | Antal af maskiner valgt til konfigu    | ration 4                              | Start kommunikati Opdatér<br>Maski tratim                                 |  |  |
|                                         | Maskine Konfiguration                  | Nuværende Konfiguration (nå Maskinen) | Constant Konfiguration (ně Senier)                                        |  |  |
|                                         | Chok                                   | Nuværende konnguration (på Maskinen)  | prisket Konniguration (pa server)                                         |  |  |
|                                         | Lockout Aktiveret                      | Ja                                    | Ja 🕜                                                                      |  |  |
|                                         | X-Tærskel                              | Flere værdier                         | Flere værdier 🕜                                                           |  |  |
|                                         | Y-Tærskel                              | Flere værdier                         | Flere værdier 🕜                                                           |  |  |
|                                         | Normal profil nulstilling              | Nej                                   | Nej 🕜                                                                     |  |  |
|                                         | Rapporteringsniveau Lav                | Flere værdier                         | Flere værdier                                                             |  |  |
|                                         | Rapporteringsniveau Medium             | Flere værdier                         | Flere værdier                                                             |  |  |
|                                         | Rapporteringsniveau Høj                | Flere værdier                         | Flere værdier                                                             |  |  |
|                                         | Batteri-indstillinger                  |                                       |                                                                           |  |  |
|                                         | Vis batteridetaljer                    | Flere værdier                         | Flere værdier                                                             |  |  |
|                                         | Maskinen bruger altid samme<br>batteri | Nej                                   | Nej 🕜                                                                     |  |  |
|                                         | Batteri-størrelse [Ah]                 | Flere værdier                         | Flere værdier 🛛 🕄                                                         |  |  |

Ved gennemførte ændringer bliver "Opdater" knappen synlig.  $\succ$ 

| TOYOTA<br>MATERIAL HANDLING             | ΤΟΥΟ                                  | ta l_Site                             | Rita Linde<br>Sidste log 2013 1259:16<br>vjej Log ud          |
|-----------------------------------------|---------------------------------------|---------------------------------------|---------------------------------------------------------------|
| 秴 Hjem                                  | 🕰 🍕 🔂 🔸                               | rto 🗘                                 | <b>*</b>                                                      |
| Placering                               | Maskine Konfiguratio                  | n                                     |                                                               |
| Maskingruppe →<br>Maskiner →<br>Fører → | Antal af maskiner valgt til konfigura | ation 4                               | Start kommunikation Opdatér                                   |
|                                         |                                       | Vi                                    | Maskine Administration<br>s arbejdspas Anmod om Truck Rapport |
|                                         | Maskine Konfiguration                 |                                       | 1                                                             |
|                                         |                                       | Nuværende Konfiguration (på Maskinen) | Ønsket Konfiguration (på Server)                              |
|                                         | Chok                                  | 1                                     |                                                               |

> Klik "Gem", hvis ændringen først skal sendes til maskinen ved normal opdatering.

Done

Klik "Gem & Send SMS", hvis maskinen skal opdateres med det samme. Der går lidt tid, før maskinen er opdateret.

| TOYOTA<br>MATERIAL HANDLING | τογο                                               | TA I_Site                                                                                                    | Sidste login @ 1                     | Rita Linde<br>2-04-2013 12:53:16<br>Hjælp   Log ud |  |
|-----------------------------|----------------------------------------------------|----------------------------------------------------------------------------------------------------|--------------------------------------|----------------------------------------------------|--|
| 倄 Hjem                      | 🕰 🔍 🗗 🕆                                            | 1 no 1 no 1 no 1 no 1 no 1 no 1 no 1 no                                                                                                    |                                      |                                                    |  |
| Placering                   | Maskine Konfiguration                              |                                                                                                    |                                      |                                                    |  |
| Maskiner                    | Antal af maskiner valgt til konfigu                | ration 4                                                                                                    | Start kommunikation                  | Opdatér                                            |  |
|                             |                                                    |                                                                                                    | Maski<br>Vis arbejdspas Anmod om Tru | ne Administration<br>Jck Rapport                   |  |
|                             | Maskine Konfiguration                              |                                                                                                    |                                      | $\bigcirc$                                         |  |
|                             | Vil du sende ændr<br>Chok                          | inger nu? 🗙                                                                                                    | Ønsket Konfiguration (på Serv        | rer)                                               |  |
|                             | Hvis du vælger G<br>Lockout Akti trucks blive opda | Lockout Akti Hvis du velger Gem & Send SMS, vii ændringerne for de valgte<br>trucks blive opdateret med det samme. Ellers vil ændringerne først<br>træde i kraft ved den planlagte opdatering.   Y-Tærskel Gem & Send SMS   Normal profi | Ja                                   | 8                                                  |  |
|                             | X-1ærskel træde i kraft ved                        |                                                                                                    | 20                                   | © (?                                               |  |
|                             | Y-Tærskel                                          |                                                                                                    | Flere værdier                        | 3                                                  |  |
|                             | Normal profi                                       |                                                                                                    | Nej                                  | B                                                  |  |
|                             | Rapporteringsniveau Lav                            | Flere værdier                                                                                                    | Flere værdier                        | 3                                                  |  |
|                             | Rapporteringsniveau Medium                         | Flere værdier                                                                                                    | Flere værdier                        | 8                                                  |  |
|                             | Rapporteringsniveau Høj                            | Flere værdier                                                                                                    | Flere værdier                        | 3                                                  |  |
|                             | Batteri-indstillinger                              |                                                                                                    |                                      |                                                    |  |
|                             | Vis batteridetaljer                                | Flere værdier                                                                                                    | Flere værdier                        | 3                                                  |  |
|                             | Maskinen bruger altid samme<br>batteri             | Nej                                                                                                    | Nej                                  | 13                                                 |  |
|                             | Batteri-størrelse [Ah]                             | Flere værdier                                                                                                    | Flere værdier                        | 8                                                  |  |
|                             | Hurtig afladnings parameter 1                      | Flere værdier                                                                                                    | Flere værdier                        | 3                                                  |  |
|                             | Hurtig afladnings parameter 2                      | Flere værdier                                                                                                    | Flere værdier                        | ß                                                  |  |
|                             | Diverse                                            |                                                                                                    |                                      |                                                    |  |
|                             | Komm. Frekvens                                     | Flere værdier                                                                                                    | Ugentligt, fredag                    | 3                                                  |  |
|                             | FW Version                                         | Flere værdier                                                                                                    | 1.9                                  | 3                                                  |  |